# Kaufland.de Marketplace

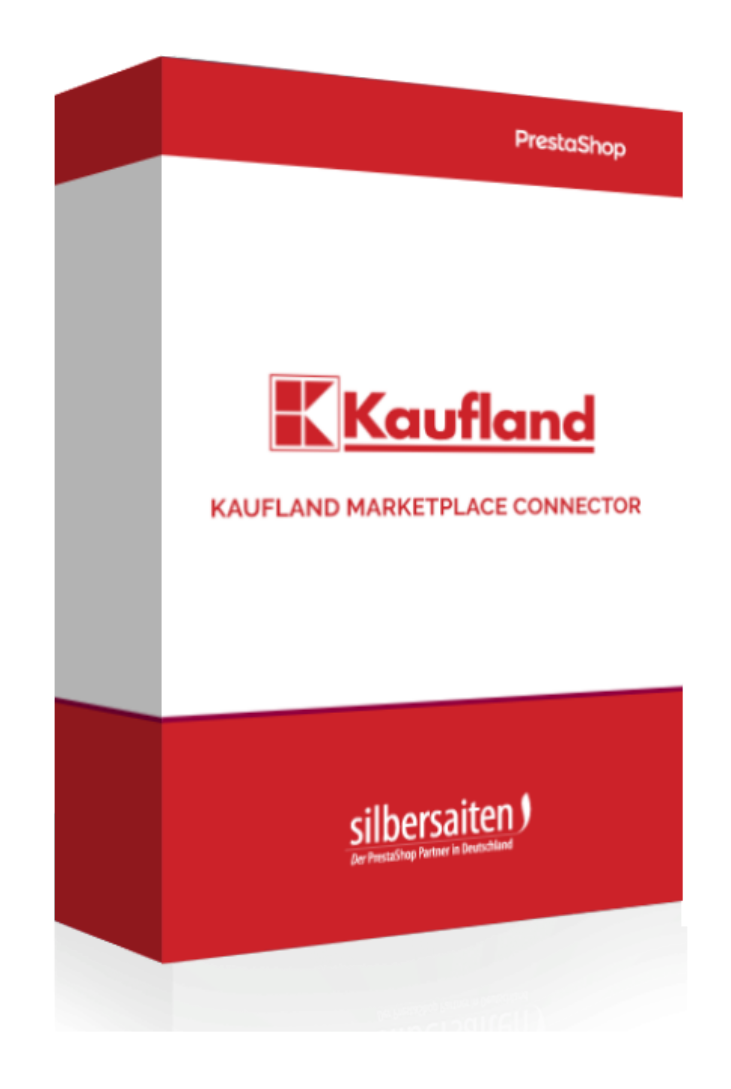

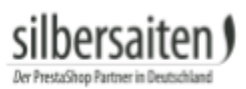

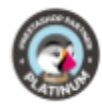

# Table of contents

| Description     | 2  |
|-----------------|----|
| Installation    | 2  |
| Settings        | 2  |
| Information     | 2  |
| Settings        | 3  |
| Global          | 3  |
| Order States    | 3  |
| Carrier         | 4  |
| Categories      | 4  |
| Warehouses      | 5  |
| Cron            | 6  |
| Products        | 6  |
| Full export     | 6  |
| Products        | 8  |
| Synchronization | 9  |
| Orders          | 10 |
| Tickets         | 10 |
| Feeds           | 10 |
| Reports         | 11 |

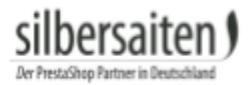

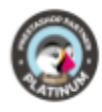

# Description

With the Kaufland Module, you can synchronize the stock of the PrestaShop BackOffice directly with the Kaufland.de volume and import the orders from Kaufland.de into Prestashop.

# Installation

To install the module, go to Modules and Services> Modules and Services. Click on the button "Add new module".

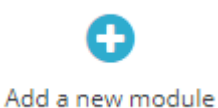

Select the zip.-file of the module and click on "Upload this module". After the module is uploaded and installed, it appears in your modules list.

| sibersaten | Kaufland.de Onlineshop   |                                                                                           |           |   |  |
|------------|--------------------------|-------------------------------------------------------------------------------------------|-----------|---|--|
|            | v1.0.0 - by Silbersaiten | Kaufland.de Onlineshop API Bridge connects Prestashop with the big German<br>sales portal | Configure | ~ |  |
|            |                          |                                                                                           |           |   |  |

# Settings

To access the settings of the module, click on Configure in the module or click on "Kaufland" in your menu.

| 📮 Design               | Maximum delivery time     | 3                                                                                                    |                |
|------------------------|---------------------------|----------------------------------------------------------------------------------------------------|----------------|
| 5 Shipping             |                           | The maximum amount of working days till the order arrives at the customer.                                                                       |                |
| Payment                | Default Comment           |                                                                                                    |                |
| International          |                           |                                                                                                    |                |
| Advertising            | Default shipping group    | Y                                                                                                    |                |
|                        |                           | Name of the shipping group for this item. A shipping group specifies countries the item can be delivered to at which price and by which carrier. |                |
| CONFIGURE              | Default Product Condition | New ~                                                                                                    |                |
| Shop Parameters        |                           |                                                                                                    |                |
| Advanced Parameters    |                           |                                                                                                    | Save global se |
|                        |                           |                                                                                                    |                |
| MORE                   |                           |                                                                                                    |                |
| 🐅 1-Click Upgrade      |                           |                                                                                                    |                |
| Kaufland.de Onlineshop |                           |                                                                                                    |                |

#### At the top bar you will see a menu in which you can call up the various setting options.

| SETTINGS PRODUCT | TS ORDERS TI  | CKETS FEEDS | REPORTS    | INFORMATION |
|------------------|---------------|-------------|------------|-------------|
| GLOBAL ORDER S   | TATES CARRIER | CATEGORIES  | WAREHOUSES | CRON        |

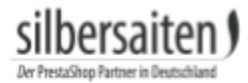

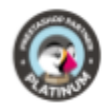

#### Information

Under the "Information" tab, you can create an account for the Kaufland Marketplace Connector. Click on the button "Become a merchant". Alternatively, you can register directly at <u>https://www.kaufland.de/haendler-infobereich/</u>

| SETTINGS             | PRODUCTS                                                                                                    | ORDERS | TICKETS | FEEDS             | REPORTS | INFORMATION |  | Kaufland.de Onlineshop Version |
|----------------------|----------------------------------------------------------------------------------------------------|--------|---------|-------------------|---------|-------------|--|--------------------------------|
| <b>i</b> INFORMATION |                                                                                                    |        |         |                   |         |             |  |                                |
| Kaufla               | <ul> <li>Thousands of discounted products</li> <li>Over 2,6 Mio satisfied customers</li> <li>Pay by Invoice and in rates for new customers</li> <li>Safe ordering process</li> </ul> |        |         | BECOME A MERCHANT |         |             |  |                                |

#### Settings

#### Global

Enter your client key and secret key in the tab "Settings -> Global". The key can be found in your kaufland.de account (Client Key and Secret Key).

In addition, specify the default settings of your products (delivery time, condition, etc.).

| SETTINGS      | PRODUCTS     | ORDERS        | TICKETS     | FEEDS     | REPORTS           | INFORMATION                     |                            |
|---------------|--------------|---------------|-------------|-----------|-------------------|---------------------------------|----------------------------|
| GLOBAL        | ORDER STATES | CARRIE        | R CATEO     | GORIES    | WAREHOUSES        | SHIPPING GROUPS                 | CRON                       |
| 📽 GLOBAL SETT | INGS         |               |             |           |                   |                                 |                            |
|               |              |               | Client Key  |           |                   |                                 |                            |
|               |              |               | Secret Key  |           |                   |                                 |                            |
|               | Ν            | linimum de    | livery time | 1         |                   |                                 |                            |
|               | Μ            | laximum de    | livery time | The minim | num amount of wa  | rking days till the order arriv | ves at the customer.       |
|               |              | Default       | Comment     |           |                   |                                 |                            |
|               | C            | )efault shipp | oing group  | Name of t | he shipping group | for this item. A shipping grou  | ip specifies countries the |
|               | Defa         | ault Product  | Condition   | New       |                   | ×                               |                            |

#### Order States

Under the settings, you can find further settings for the order status. Specify the status with which the orders are to be marked when you import them from Kaufland. For

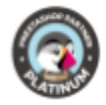

example, orders that are marked Kauflandon "Sent" and are now imported to you will appear with a certain status in your shop, which you can select here.

| SETTINGS   | PRODUCTS O   | RDERS TI       | CKETS    | FEEDS                                | REPORTS                                  | INFORMATION                 |               |
|------------|--------------|----------------|----------|--------------------------------------|------------------------------------------|-----------------------------|---------------|
| GLOBAL     | ORDER STATES | CARRIER        | CATE     | ORIES                                | WAREHOUSES                               | SHIPPING GROUPS             | CROM          |
| CRDER STAT | ES           |                |          |                                      |                                          |                             |               |
|            | "Need to     | be sent" Orde  | er State | Cancele<br>This order                | d<br>status will be assiį                | gned to all orders that are | listed as "N  |
|            |              | "Sent" Orde    | er State | Delivere<br>This order<br>the custon | ed<br>status will be assig<br>ner.       | gned to all orders that are | listed as "sı |
|            | "R           | eceived" Orde  | er State | Awaitin<br>This order                | g check payment<br>status will be assi   | yned to all orders that are | listed as "re |
|            | "Ca          | ancelled" Orde | er State | On back                              | korder (paid)<br>status will be assiį    | gned to all orders that are | listed as "ci |
|            | "Sent and a  | utopaid" Orde  | er State | Awaiting<br>This order               | g Cash On Delive<br>status will be assiį | ry validation v             | listed as "se |
|            | "Re          | eturned" Orde  | er State | Paymer<br>This order                 | nt accepted<br>status will be assig      | gned to all orders that are | listed as "re |

#### Carrier

silbersaiten )

# Assign a carrier and a standard carrier code. The carrier will be used by default for the orders placed on Kaufland.

| K CARRIER |             |                   |                               |                                     |                         |                            |
|-----------|-------------|-------------------|-------------------------------|-------------------------------------|-------------------------|----------------------------|
|           |             |                   |                               |                                     |                         |                            |
|           |             | Carrier           | My ca<br>Please a             | rrier<br>Issign prestashop G        | <b>▼</b><br>arrier      |                            |
|           | Default car | rier code on real | Other<br>Please a<br>be chang | ssign default carrie<br>ged on Real | ▼<br>er code for making | orders as sent on Real. Ye |

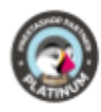

#### Categories

On the menu, click Categories to assign specific categories from your store to the categories at Kaufland. On the left side are your categories, on the right the search bar for categories from kaufland. This is necessary if your articles are not available at kaufland.de, new or only sold by you at kaufland.de. Otherwise the articles are assigned automatically by EAN.

Select one of your categories on the left and start typing the name of the kaufland category in the search bar on the right. You'll now see suggestions of kaufland categories that match your input.

Due to the amount of available kauflandcategories, it is not possible to display the categories without input.

Now select the desired kaufland category to which your category should be assigned.

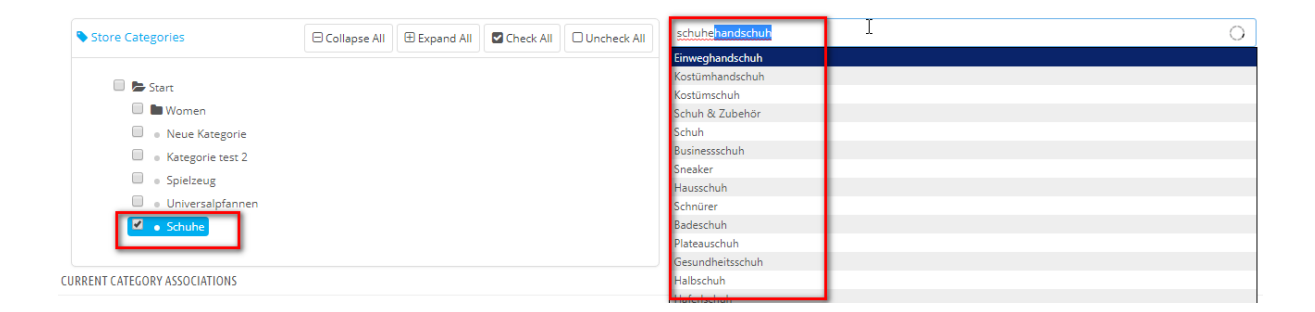

On the bottom left you can see an overview of the previously assigned categories. To the right you will find an overview of the attributes of this category.

You can assign Atrributes to the individual categories. To do this, use the drop-down menus under "Linkable Attributes" and click on the save icon next to the corresponding attribute.

| EGORY PFANNE                |                              | LINKABLE ATTRIBUTES            |                |                      |   |   |
|-----------------------------|------------------------------|--------------------------------|----------------|----------------------|---|---|
| Shipping Category:          | D                            | Real Attribute                 | Attribute Type | Store Attribute      |   |   |
| Variable Fee:<br>Fixed Fee: | 12,50 €                      | Hersteller                     | Text           | Herstellernummer     |   | E |
| VAT:                        | 19%                          | Zusätzliche Kategorien         | Text           |                      | * |   |
| currently associated<br>to: | yassociated X Neue Kategorie | Online Bestellnummer           | TinyText       | -                    | ¥ |   |
|                             |                              | Kaufgründe                     | TinyText       |                      | ¥ | 2 |
|                             |                              | Produkt unterliegt ChemVerbots | V Text         |                      | ¥ | 2 |
|                             |                              | Material                       | Text           | Antihaftbeschichtung | Ŧ |   |
|                             |                              | Induktionsgeeignet             | Bool           | Induktionsgeeignet   | • | [ |
|                             |                              | Farbe                          | Text           | Color                | Ŧ | 2 |
|                             |                              | Durchmesser                    | Si_Meter       |                      | Ŧ | 2 |
|                             |                              | Form                           | Text           |                      | Ŧ |   |
|                             |                              | Antihaftbeschichtung           | Bool           |                      |   | Ī |

#### Warehouses

Under warehouses you can enter the warehouses of your shop. Click on the + sign.

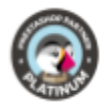

0

| Name               |             |
|--------------------|-------------|
| Street             |             |
| House no.          |             |
| Postcode           |             |
| City               |             |
| Country            | Deutschland |
| Phone              |             |
| Pickup possible    | YES NO      |
| Default Warehouse? | YES NO      |
|                    |             |

#### Fill in the address. You can also specify whether orders can be picked up at this warehouse.

#### Cron

You can enter a secure key here so that a regular automatic update of the synchronization between Kaufland and your shop takes place (stock, prices, orders). As a result, you do not have to manually synchronize your shop with Kaufland every time.

| ¢° | CRON |  |
|----|------|--|
|    |      |  |

| Secure key | test                                                                                                    |
|------------|----------------------------------------------------------------------------------------------------|
|            | <ul> <li>A cron job for updating stocks and prices and importing orders automatically should be added.</li> <li>For this purposals, "Cron tasks manager" prestashop module or cronjob section of hosting panel or Unix crontab file can be used.         <ol> <li>With Prestashop Cron Task Manager</li> <li>With a server Customer Panel</li> <li>With a Unix Crontab file on your server</li> </ol> </li> </ul> |
|            | <pre>0 1 * * * php -f /var/www/silber/htdocs/httpdocs/_demo/modules/rakuten/modules/real/cron_update.php secure_key=test<br/>0 1 * * * php -f /var/www/silber/htdocs/httpdocs/_demo/modules/rakuten/modules/real/cron_createorders.php secure_key=test</pre>                                                                                                    |

#### Products

#### Full export

You have the possibility to select which products you want to export. You can either go by manufacturer or by category. Select the categories or manufacturers from which the products are to be exported.

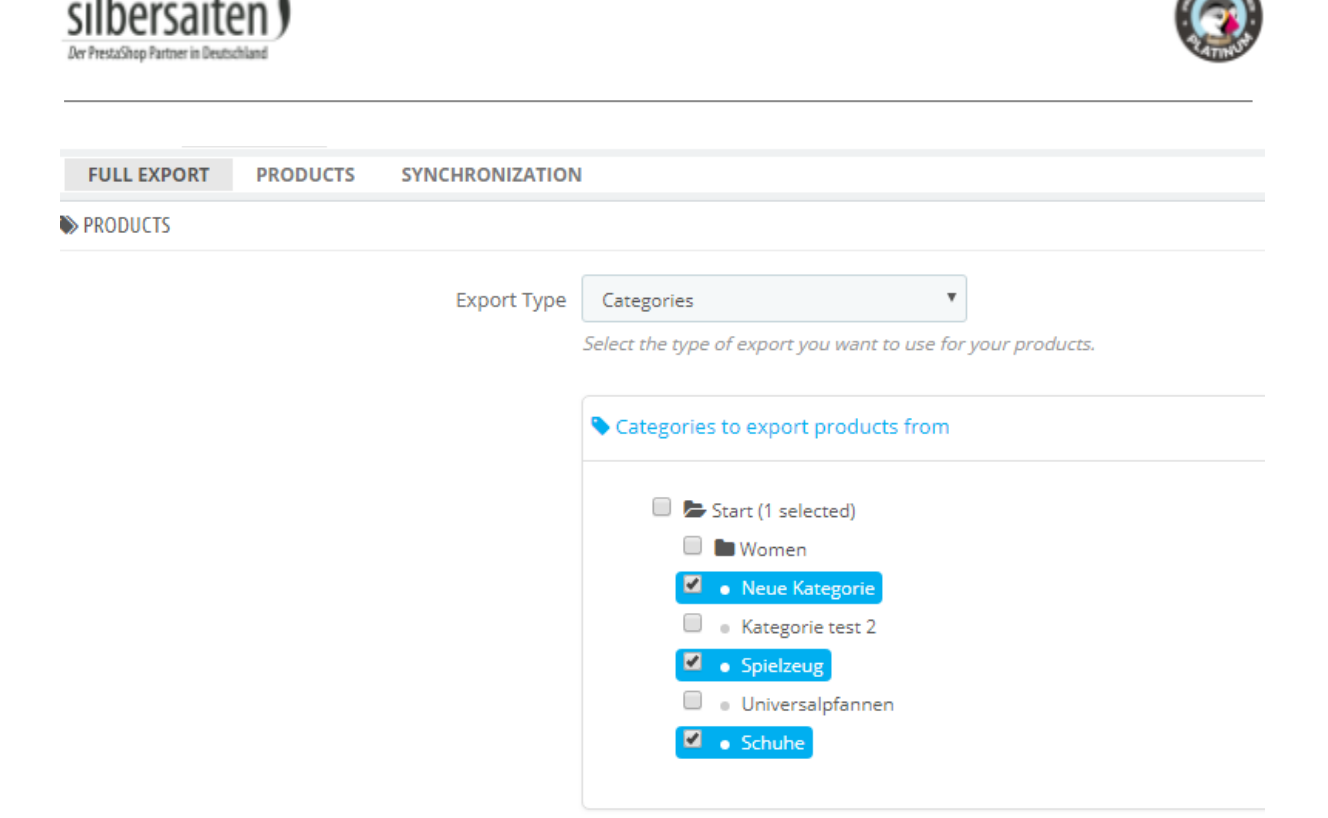

- Specify the language in which the products are to be exported.
- Define in which currency the products are to be exported.
- In the product name template, specify the label with which the products should appear at Kaufland. For example, you can specify the manufacturer as well as the product name. It may be that the final product names are displayed slightly differently from Kaufland.
- Select the image type with which the products are to be exported.

| Export Language       | Deutsc             | h (German)                                                    | ¥                                             |                                         |
|-----------------------|--------------------|---------------------------------------------------------------|-----------------------------------------------|-----------------------------------------|
|                       | Select the         | e language you want your produ                                | ucts to be exported in.                       |                                         |
| Export Language       | Euro<br>Select "et | iro" currency here. Create one                                | <b>v</b><br>in your store if you haven't yet. |                                         |
| Product Name Template | {produc            | :t} {category} {manufacturer} {a                              | attributes}                                   |                                         |
|                       | 0                  | Use variables to set up you                                   | r product name template:                      |                                         |
|                       |                    | Variable                                                      |                                               | Contents                                |
|                       |                    | {product}                                                     |                                               | Product Name                            |
|                       |                    | {category}                                                    |                                               | Category Name                           |
|                       |                    | {manufacturer}                                                |                                               | Manufacturer Name                       |
|                       |                    | {attributes}                                                  |                                               | Attribute list                          |
|                       |                    | lf you leave this field empty, on<br>exactly as you have set. | nly the product name will be displayed. N     | ote that Real processes product feeds m |
| Image type            | cart de            | fault                                                         | Y                                             |                                         |
| indge type            | Product i          | mages will be exported with the                               | e selected image type.                        |                                         |

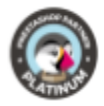

- Specify whether and which attributes should be exported together with the ٠ products.
- You can enter a product price modificator that will affect all exported products (for example, all exported products may be 5% more expensive than in your store)
- Define whether the product price update should be made from your shop or • manually.
- Define whether the product stock update should be made from your shop or manually.

| Attribute Export Type        | Export all products (with attributes to                      |
|------------------------------|--------------------------------------------------------------|
|                              | Select the type of export you want to use for your products. |
| Product price modificator    |                                                              |
|                              | Change price (-10%, +2.4, e.t.c.)                            |
| Type of product price update | From shop                                                    |
|                              | <i>Please select type of product price update</i>            |
| Type of product stock update | From stock of shop                                           |
| Type of product stock update | Please select type of product stock update                   |
|                              |                                                              |

After you have saved your settings, you can have your selected products checked in the lower field.

EXPORT ts. In case any errors occur, you will be promted to fix them. Please do not close this w hh 6

Finally, click "Export" to export the products.

#### **Products**

In the menu you will find a section Products -> Products. While you can only export products by category or manufacturer and only set general settings that apply to all products in the section "Full Export", you can export and edit individual products under Products -> Products.

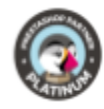

| ID 🔻 🔺 | Comment 🔻 🔺 | Count 🔻 🔺 | Price 🔻 🔺  | Warehouse 🔻 🔺  | Delivery Time 🔻 🔺     | Condition 🔻 🔺 |                 |
|--------|-------------|-----------|------------|----------------|-----------------------|---------------|-----------------|
|        |             |           |            |                | . <b>Y</b>            | - •           | <b>Q</b> Search |
| 1      |             | 13        | 1 000,00 € |                | Ships within 24 hours | New           | 🖋 Edit 🔻        |
| 2      |             | 20        | 1 000,00 € | Main Warehouse | Ships in 1-3 days     | New           | 🖋 Edit 🛛 👻      |
| 3      |             | 13        | 1 000,00 € | Main Warehouse | Ships in 1-3 days     | New           | 🖋 Edit 🛛 🔻      |
| 4      |             | 1000      | 1 000,00 € | Main Warehouse | Ships in 1-3 days     | New           | 🖋 Edit 🛛 🔻      |
| 5      |             | 1000      | 1 000,00 € | Main Warehouse | Ships in 1-3 days     | New           | 🖋 Edit 🔻        |
| 6      |             | 1000      | 1 000,00 € | Main Warehouse | Ships in 1-3 days     | New           | 🖋 Edit 🛛 🔻      |
| 7      |             | 1         | 1 000,00 € | Main Warehouse | Ships in 1-3 days     | New           | 🖋 Edit 🔻        |
| 8      |             | 1000      | 1 000,00 € | Main Warehouse | Ships in 1-3 days     | New           | 🖋 Edit 🔻        |
| 9      |             | 1000      | 1 000,00 € | Main Warehouse | Ships in 1-3 days     | New           | 🖋 Edit 🔻        |

You can, for example, edit the status, the attributes, or the delivery time for individual products.

| INFORMATION | ATTRIBUTES | PRICE   | SHIPPING   |                                                          |
|-------------|------------|---------|------------|----------------------------------------------------------|
|             |            | * Linke | ed product |                                                          |
|             |            |         | Condition  | New  Select the condition of the item, e.g., new or used |
|             |            |         | Comment    |                                                          |

When you are done with editing the individual products, click on "Export".

| Export | 8 | You may export your units now. The units that are already exported will be updated. |             |
|--------|---|-------------------------------------------------------------------------------------|-------------|
| Export |   |                                                                                     |             |
|        |   |                                                                                     | 6<br>Export |

#### Synchronization

In the "Sync" tab, you have the option to synchronize your stocks and prices with Kaufland. This function is especially important if you have not created a cronjob that performs the synchronization automatically.

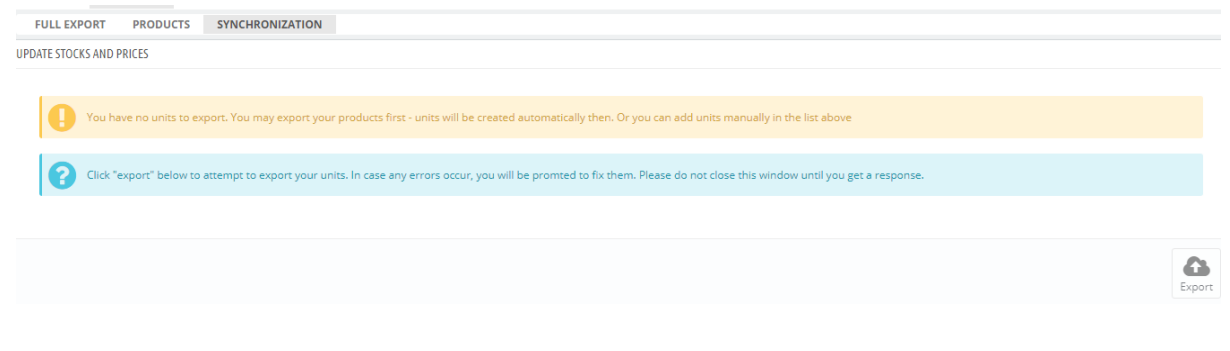

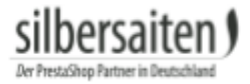

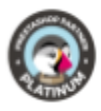

#### Orders

In addition to exporting products, you can also import orders placed for your products on Kaufland Marketplace.

To do this, go to to the tab "Orders".

In the lower part you will find the button "Import". Click Import to import the orders.

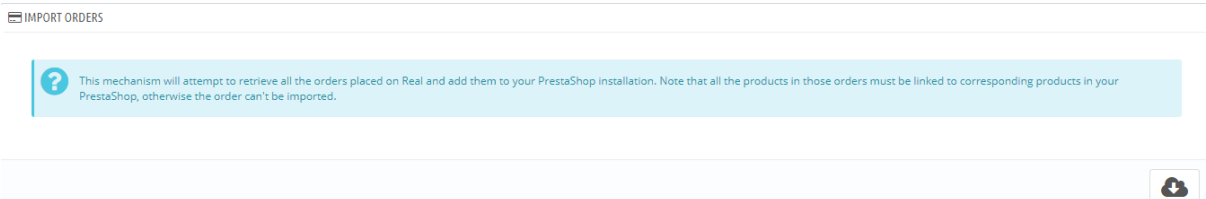

# Then you will find the imported orders at the top.

|  | × (0) | Deutschland | 2<br>2,00 € | 5,30€  | Sent and autopaid | 12/19/2016 16:49:00 |
|--|-------|-------------|-------------|--------|-------------------|---------------------|
|  | × (0) | Deutschland | 2<br>2,00 € | 5,30 € | Need to be sent   | 12/19/2016 13:06:4  |
|  | × (0) | Deutschland | 1<br>3,00 € | 4,30 € | Cancelled         | 12/14/2016 13:19:4  |

#### Tickets

In the tab "Tickets" you can see an overview of the tickets received via Kaufland. This list is only an indication that there are open or new tickets. The answer and the progress of the tickets must be handled directly under Kaufland.

#### Feeds

Feeds allow you to see an overview of the feeds of your products as well as the feeds of the units.

| ID 🗸 🔺 | Created 💌 🔺         | Updated 🔽 🔺         | Туре 🗸 🔺     | Status 🔻 🔺 | File 🔽 🔺      |                 |
|--------|---------------------|---------------------|--------------|------------|---------------|-----------------|
|        |                     |                     |              |            |               | <b>Q</b> Search |
| 15     | 2018-06-28 09:18:33 | 2018-07-10 11:59:55 | Unit feed    | Imported   | 5b348bc921edd | Q View          |
| 14     | 2018-06-28 09:14:51 | 2018-07-10 11:59:15 | Unit feed    | Aborted    | 5b348aeb26f3e | <b>Q</b> View   |
| 13     | 2018-06-28 09:14:51 | 2018-07-10 11:59:15 | Product feed | Aborted    | 5b348aeb2546c | <b>Q</b> View   |
| 12     | 2018-06-28 09:11:55 | 2018-07-10 11:59:15 | Unit feed    | Aborted    | 5b348a3b78522 | Q View          |
| 11     | 2018-06-28 09:11:55 | 2018-07-10 11:59:15 | Product feed | Aborted    | 5b348a3b76a51 | Q View          |
| 10     | 2018-06-28 09:11:10 | 2018-07-10 11:59:15 | Unit feed    | Aborted    | 5b348a0e475bc | <b>Q</b> View   |
| 9      | 2018-06-28 09:11:10 | 2018-07-10 11:59:15 | Product feed | Aborted    | 5b348a0e4538c | Q View          |

You can update the status of the feeds, view the feeds, and download the report as a CSV file.

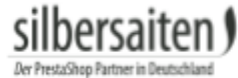

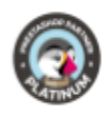

|      |            |                     |                     |              |            | [             | Update stat | es of feeds     |
|------|------------|---------------------|---------------------|--------------|------------|---------------|-------------|-----------------|
|      |            |                     |                     |              |            |               |             |                 |
| LIST | T OF FEEDS |                     |                     |              |            |               |             |                 |
|      | ID 🕶 🔺     | Created 🔽 🔺         | Updated 🔻 🔺         | Туре 🔻 🔺     | Status 🔻 🔺 | File 🔻 🔺      |             |                 |
|      |            |                     |                     |              |            |               |             | <b>Q</b> Search |
|      | 15         | 2018-06-28 09:18:33 | 2018-07-10 11:59:55 | Unit feed    | Imported   | 5b348bc921edd |             | <b>Q</b> View   |
|      | 14         | 2018-06-28 09:14:51 | 2018-07-10 11:59:15 | Unit feed    | Aborted    | 5b348aeb26f3e |             | <b>Q</b> View   |
|      | 13         | 2018-06-28 09:14:51 | 2018-07-10 11:59:15 | Product feed | Aborted    | 5b348aeb2546c |             | <b>Q</b> View   |
|      | 12         | 2018-06-28 09:11:55 | 2018-07-10 11:59:15 | Unit feed    | Aborted    | 5b348a3b78522 |             | <b>Q</b> View   |

## Reports

## Under "Reports" you can get an overview of your queues and the error messages.

| ID • • | ID Real report * • | Status * 🔺 | Message 🔻 🔺 | Uvi 🖛 🔺 |                                                          | Date 🕶 📥               |          |
|--------|--------------------|------------|-------------|---------|----------------------------------------------------------|------------------------|----------|
|        |                    |            |             |         |                                                          | From                   | Q Search |
|        |                    |            |             |         |                                                          | То                     |          |
| 4      | 627558             | Done       |             |         | s/21460543/report_product_data_import_errors_4ab24d8.csv | 06/28/2018<br>11:36:27 | Delete   |
| 3      | 627532             | Done       |             |         | s/21460543/report_product_data_import_errors_a8a55e3.csv | 06/28/2018<br>10:58:52 | Delete   |
| 2      | 627531             | Done       |             |         | s/21460543/report_product_data_import_errors_1067416.csv | 06/28/2018<br>10:57:44 | 1 Delete |
| 1      | 627530             | Done       |             |         | s/21460543/report_product_data_import_errors_0554591.csv | 06/28/2018<br>10:57:29 | 1 Delete |